## How to Request an Eagle Extension

Troop Key 3 Leaders (Scoutmaster, Committee Chairman, Chartered Organization Representative), Unit Advancement Chairman and Council Admin will have the ability in Member Manager to indicate if a youth who is age 16 up to 18 and has joined between 2/1/19-12/31/19 to request an Eagle Extension.

😸 Dashboard Legacy - My Scouting 🗙 🕂 - 0 **X** ← → C 🔒 https://myqa.scouting.org/dashboard-legacy • • • • • 👔 Member Manager 🔅 my Scouting Welcome Christine Carrigan Member Manager Roster by Person Roster View 🚕 3246 (BPOE #2427 Elks) 🔚 📄 🔮 🎲 🛓 🗸 Filter by Position Youth Member Nathan Jeffrey 🔶 3246 Youth Member

Select the Member in the roster by clicking on his/her name

## Then click the icon Edit Profile.

| 😓 Dashboard Legacy - My Scouting 🗙 🕂 |                           |                                |
|--------------------------------------|---------------------------|--------------------------------|
| ← → C                                |                           | ॰ ९ ☆ 😝 :                      |
| 🕲 Member Manager 〉                   | my Scouting               | Welcome Christine Carrigan 💮 👻 |
|                                      | Back Orga                 | anization Roster               |
| 3246 (BPOE #2427 Elks)               | Youth Roster by Person    | Roster View                    |
|                                      | Riley Jon<br>Youth Member | Profile                        |
|                                      | Youth Member              | 2246                           |

This will open a window with the youth's information. Click the edit profile again.

|                        | Persons List Person Details           |          |
|------------------------|---------------------------------------|----------|
| 3246 (RPOF #2427 Fiks) | 1 1 1 1 1 1 1 1 1 1 1 1 1 1 1 1 1 1 1 | 5        |
|                        | Riley Jon (                           | <u> </u> |
|                        | Member Id 12624i I                    |          |
|                        | Position 🤣 Troop 3246 Youth Member    |          |
|                        | Birth Date 01/01                      |          |
|                        | Ethnicity Caucasian/White             |          |
|                        | Gender Male                           |          |
|                        | Eagle Extension                       |          |
|                        | Request Eagle Extension No            |          |
|                        | Effective Date                        |          |
|                        | Extension Date                        |          |

The section for Eagle extension will be available for viewing if the youth is age appropriate to request the extension. It will appear under the box with personal information such as name and gender.

Toggle the Request Eagle Extension to yes. The system will use the date you submitted the request for the extension as the Effective Date and will calculate the Extension Date to allow for the youth to have 24 months from his/her join date to complete his/her Eagle Award.

| Per                    | sons List Person Details          |
|------------------------|-----------------------------------|
| 3246 (BPOE #2427 Elks) | <b>3</b>                          |
| F                      | xiley Jon                         |
| N                      | lember Id 126248                  |
| P                      | osition 📀 Troop 3246 Youth Member |
| E                      | lirth Date 01/01                  |
| E                      | thnicity Caucasian/White          |
| G                      | iender Male                       |
| E                      | agle Extension                    |
|                        | Request Eagle Extension Yes       |
|                        | Effective Date 02/06/2019         |
|                        | Extension Date 01/01/2021         |

A report is available at the Troop, the District, and the Council organization levels to reflect who has requested the Extension to complete his/her Eagle requirements.

The report icon appears at the top of Member Manager and looks like the Eagle Award badge.

| 🔮 Member Manager >                | my Scouting      | Welcome Scout Executive 🛛 🐨      |
|-----------------------------------|------------------|----------------------------------|
|                                   |                  | Organization Roster              |
| Select BSA Organization           | Roster by Perfor | Roster View                      |
| SA Aquila SR1                     |                  | 🏚 🛓 🗸                            |
| SA Dropped Exploring Division SA7 | (Search Q)       | Filter by Position All Positions |
| SA Exploring SR6                  |                  |                                  |

The report will display the following fields:

Council Organization structure (Council, District, etc. depending on your council), unit type (always Troop), unit number, Troop Chartered Organization Name, Youth Name, Youth Gender, Date of Birth, Date Extension Requested, Expiration Date of the extension.

It is exportable to allow for downloading and printing.

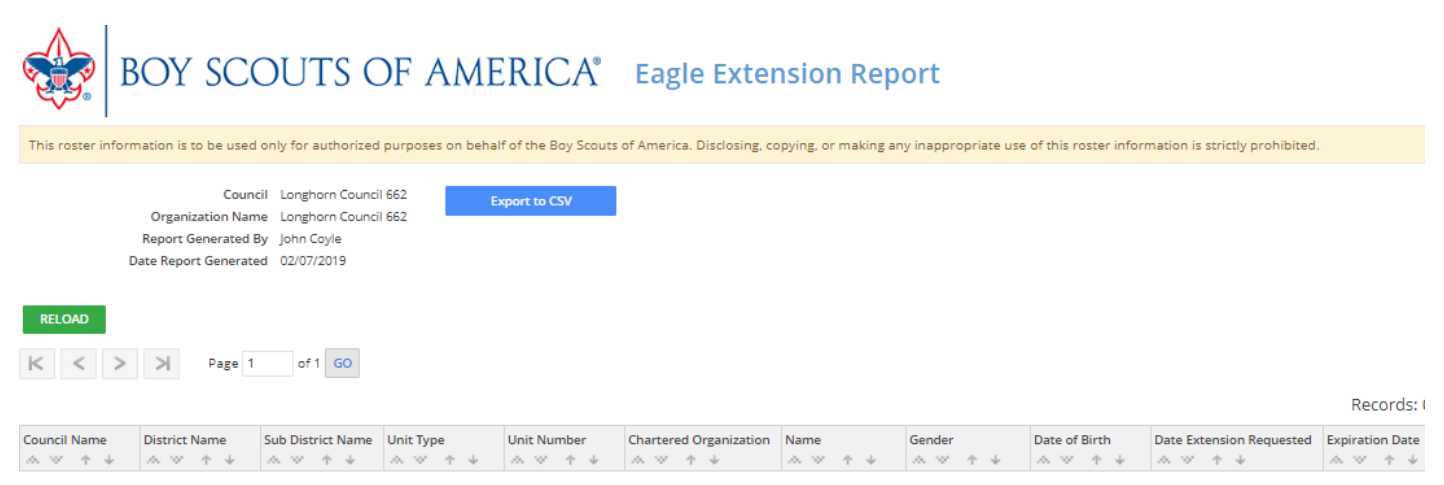